# Souris de jeu sans fil tri-mode Alienware **AW720M**

Guide d'utilisation

Modèle de la souris : AW720M Modèle réglementaire : AW720M/UD2201p ALIENWARE 🗣

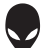

## Remarques, Avertissements et Attention

- **REMARQUE : Une REMARQUE indique une information importante** pour vous aider à mieux utiliser votre souris.
- △ AVERTISSEMENT : Un AVERTISSEMENT indique un risque de dommages à l'appareil ou de pertes de données si les instructions ne sont pas suivies.
- AVERTISSEMENT : Un signe ATTENTION indique un risque de dommages matériels, de blessures corporelles graves ou mortelles.

**Copyright © 2022-2024 Dell Inc. ou ses filiales. Tous droits réservés.** Dell, EMC et les autres marques commerciales sont des marques commerciales de Dell Inc. ou de ses filiales. Les autres marques commerciales peuvent être des marques commerciales de leurs propriétaires respectifs.

2024 – 05 Rév. A02

# Sommaire

| Fonctions.                                                                                                    |
|----------------------------------------------------------------------------------------------------|
| Fonction de recharge à contact magnétique       7         Points par pouce (DPI) réglables.       7         Configuration de votre souris de jeu       8         Connexion de la souris.       8         Mode sans fil (2,4 GHz)       9         Mode sans fil (Bluetooth)       11         Mode câblé       13 |
| Points par pouce (DPI) réglables.       7         Configuration de votre souris de jeu       8         Connexion de la souris.       8         Mode sans fil (2,4 GHz)       9         Mode sans fil (Bluetooth)       11         Mode câblé       13                                                           |
| Configuration de votre souris de jeu       8         Connexion de la souris.       8         Mode sans fil (2,4 GHz)       9         Mode sans fil (Bluetooth)       11         Mode câblé       13                                                                                                    |
| Connexion de la souris.       8         Mode sans fil (2,4 GHz)       9         Mode sans fil (Bluetooth)       11         Mode câblé       13                                                                                                    |
| Mode sans fil (2,4 GHz)                                                                                                    |
| Mode sans fil (Bluetooth)                                                                                                    |
| Mode câblé 13                                                                                                    |
|                                                                                                    |
| Allumer la souris                                                                                                    |
| Charger la batterie                                                                                                    |
| Mode câblé                                                                                                    |
| Mode sans fil                                                                                                    |
| Couleurs de l'indicateur de la batterie                                                                                                    |
| Alienware Command Center (AWCC)18                                                                                                    |
| Installation de l'application AWCC<br>en utilisant Windows Update                                                                                                    |
| Installation de l'application AWCC<br>à partir du site Web de support Dell                                                                                                    |
| Utilisation de Alienware Command Center 6.1<br>et les versions ultérieures                                                                                                    |
| Caractéristiques principales                                                                                                    |
| Connexion en mode Bluetooth                                                                                                    |
| Connexion en mode câblé / RF 24                                                                                                    |

| Configuration de l'éclairage et de l'animation               | 25   |
|--------------------------------------------------------------|------|
| Assigner et créer un bind de touches                         | 26   |
| Configuration des paramètres de l'appareil                   | 29   |
| Configuration du niveau de DPI                               | .31  |
| Calibrage de la distance de décollage (LOD)                  | 32   |
| Mise à jour du firmware et restaurer<br>les réglages d'usine | 33   |
| Mise à jour du firmware                                      | 34   |
| Appairage d'un dongle USB                                    | 35   |
| Spécifications                                               | 36   |
| Générales                                                    | 36   |
| Électriques                                                  | 36   |
| Caractéristiques physiques                                   | 36   |
| Environnementales                                            | .37  |
| Sans fil                                                     | .37  |
| Puissance requise pour le chargement :                       | .37  |
| Guide de dépannage                                           | .41  |
| Informations réglementaires                                  | 46   |
| Garantie                                                     | 46   |
| Garantie limitée et politique de retour                      | . 46 |
| Pour les clients aux États-Unis :                            | . 46 |
| Pour les clients en Europe, au Moyen-Orient et en Afrique :  | . 46 |
| Pour les clients hors des États-Unis :                       | . 46 |

## Contenu de la boîte

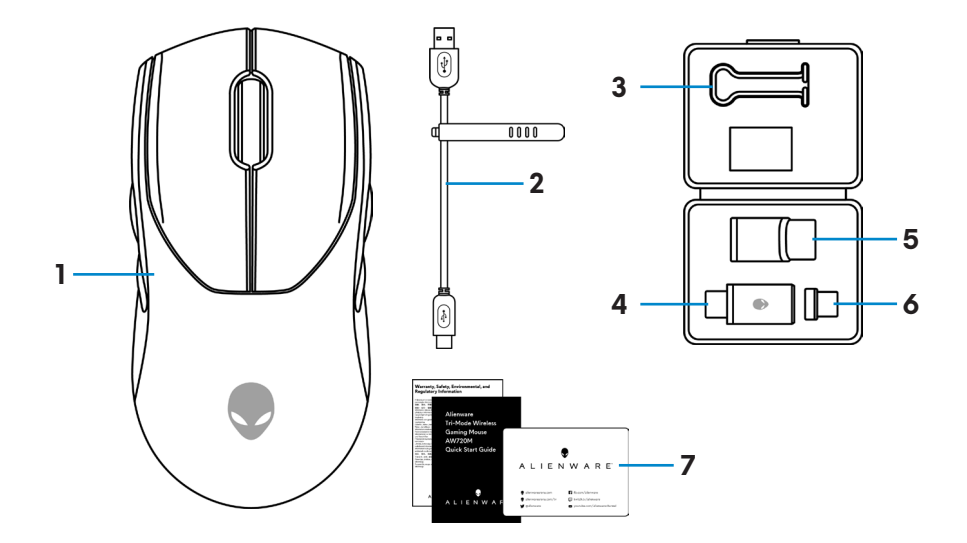

| 1. Souris             | <b>2.</b> Câble de recharge USB                    |
|-----------------------|----------------------------------------------------|
| 3. Clip               | <b>4.</b> Dongle sans fil USB                      |
| 5. Rallonge de dongle | <b>6.</b> Dongle magnétique USB-C pour la recharge |
| 7. Documents          |                                                    |

### Contenu de la boîte | 5

## Fonctions

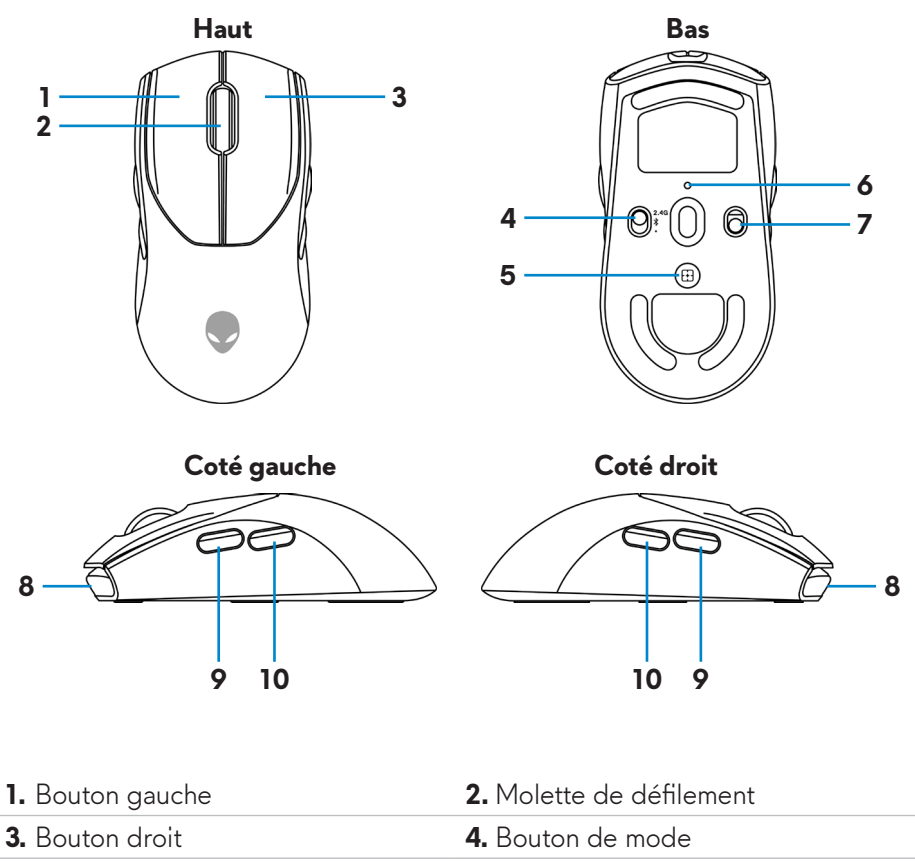

5. Bouton de réglage DPI

7. Bouton d'alimentation

9. Bouton suivant

6. Indicateur de DPI

- 8. Port USB-C
  - 10. Bouton retour

## Fonction de recharge à contact magnétique

La tête à contact magnétique prend en charge la recharge rapide (5V=== 900mA).

## Points par pouce (DPI) réglables

Appuyez sur le bouton de réglage DPI pour modifier instantanément la résolution de suivi de la souris.

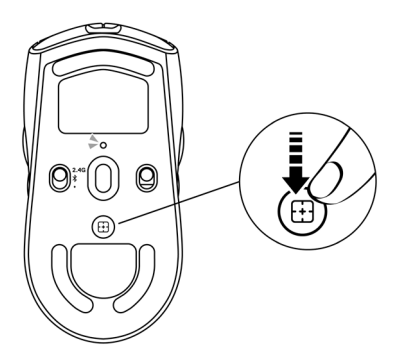

Le réglage DPI est indiqué par la couleur de l'indicateur DPI. Les cinq réglages DPI par défaut disponibles sont les suivants :

- 800: Bleu (**)**
- 1200: Vert () (par défaut)
- 1600: Jaune (-)
- 2400: Violet ()
- 3200: Rouge (**●**)

Vous pouvez modifier les réglages de DPI par défaut et personnaliser les stages DPI avec l'application Alienware Command Center (AWCC).

## Configuration de votre souris de jeu

### Connexion de la souris

### **M** REMARQUE :

- La souris prend en charge à la fois le mode filaire et le mode sans fil.
- Votre souris dispose d'une batterie rechargeable. Pour de meilleurs résultats, veillez à ce que la batterie soit complètement chargée avant de l'utiliser pour la première fois.
- Pour améliorer l'autonomie de la batterie, éteignez l'interrupteur d'alimentation lorsque la souris n'est pas utilisée.
- Lors de l'utilisation de la recharge magnétique, allumez l'interrupteur d'alimentation pour assurer une connectivité transparente.
- 1. Retirez le clip, la rallonge de dongle, le dongle USB sans fil et le dongle magnétique USB-C de la boîte d'accessoires.

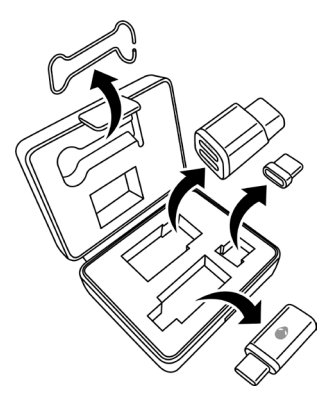

2. Retirez la feuille de protection de la souris.

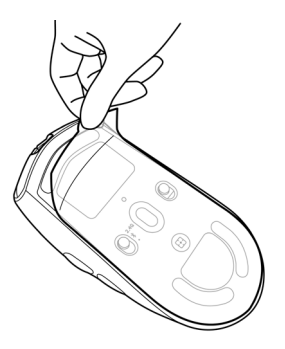

3. Faites coulisser le bouton d'alimentation vers le bas pour allumer la souris.

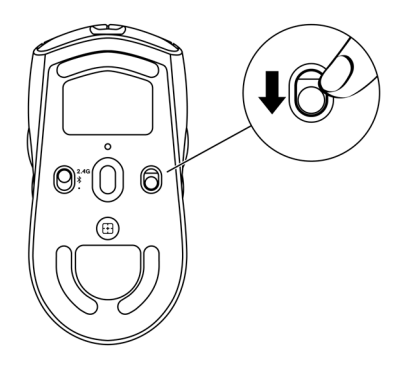

### Mode sans fil (2,4 GHz)

Ordinateur portable

**1.** Faites coulisser le bouton de mode sur "2,4G".

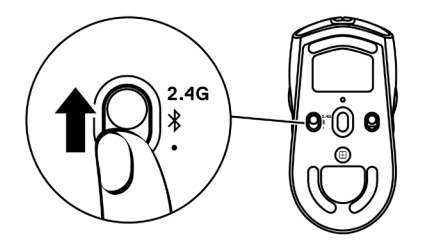

**2.** Connectez le dongle USB sans fil à un port USB de votre ordinateur portable.

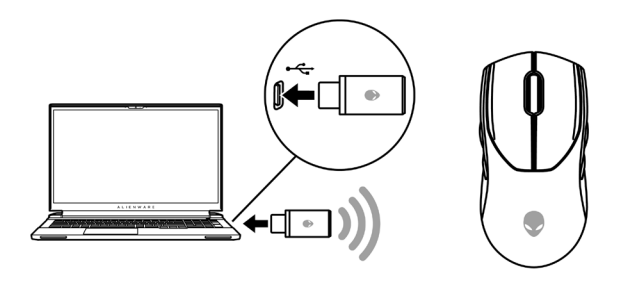

### Ordinateur de bureau

- 1. Faites coulisser le bouton de mode sur "2,4G".
- 2. Connectez l'extrémité USB-C du câble de recharge USB au port inférieur de la rallonge de dongle USB. Insérez le dongle sans fil USB dans le port supérieur de la rallonge de dongle.
- **3.** Connectez l'autre extrémité du câble de recharge USB à un port disponible de votre ordinateur.

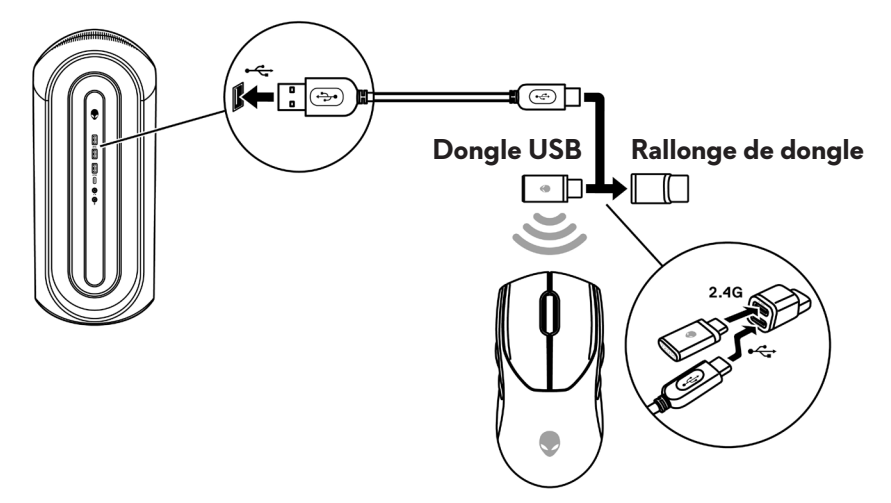

### Mode sans fil (Bluetooth)

 Faites coulisser le bouton de mode vers le bas sur "\$», puis continuez à faire coulisser le bouton vers le bas et maintenez-le enfoncé pendant trois secondes. La LED de DPI clignote pour indiquer que votre souris sans fil est en mode d'appairage.

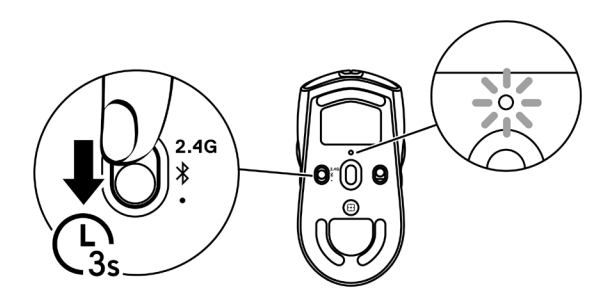

2. Appairez votre souris sans fil avec votre ordinateur Bluetooth.

### Swift Pair (Appairage rapide) :

- a. Dans la recherche Windows, tapez Bluetooth.
- b. Cliquez sur **Paramètres Bluetooth et autres appareils**. La fenêtre **Paramètres** apparaît.
- c. Assurez-vous que la case « Afficher les notifications pour connecter via Swift Pair » est cochée.
- d. Assurez-vous que le Bluetooth est activé.

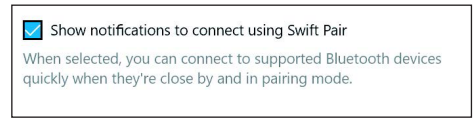

- e. Placez votre souris sans fil à proximité de votre ordinateur. La fenêtre **Nouvelle souris Bluetooth détectée** apparaît.
- f. Cliquez sur **Connecter** et confirmez le processus d'appairage à la fois sur la souris sans fil et sur votre ordinateur.

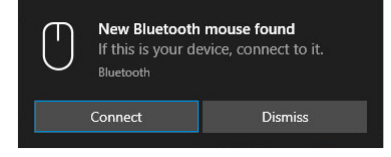

### Ajouter un appareil :

- a. Dans la recherche Windows, tapez **Bluetooth**.
- b. Cliquez sur **Paramètres Bluetooth et autres appareils**. La fenêtre **Paramètres** apparaît.
- c. Assurez-vous que le Bluetooth est activé.
- d. Cliquez sur Ajouter un appareil Bluetooth ou autre > Bluetooth.
- e. Dans la liste des appareils disponibles, cliquez sur Alienware AW720M.

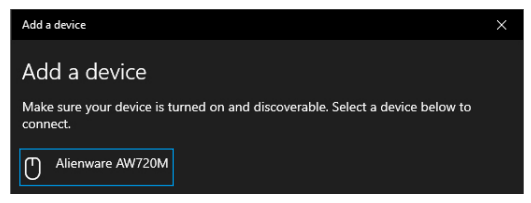

**REMARQUE :** Si la souris AW720M n'est pas listée, vérifiez que le mode d'appairage de la souris sans fil est activé.

3. Vérifiez que la souris sans fil et l'appareil sont appairés.

Une fois la souris sans fil et un appareil appairés, ils se connectent automatiquement lorsque Bluetooth est activé et qu'ils se trouvent à portée Bluetooth.

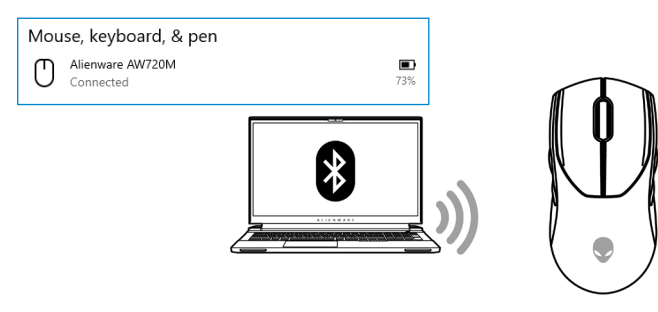

### Mode câblé

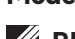

### REMARQUE : La batterie se recharge automatiquement en mode câblé.

- 1. Connectez l'extrémité USB-C du câble de recharge USB au port USB-C de la souris.
- 2. Connectez l'autre extrémité du câble de recharge USB sans fil à un port USB disponible de votre ordinateur portable ou de bureau.

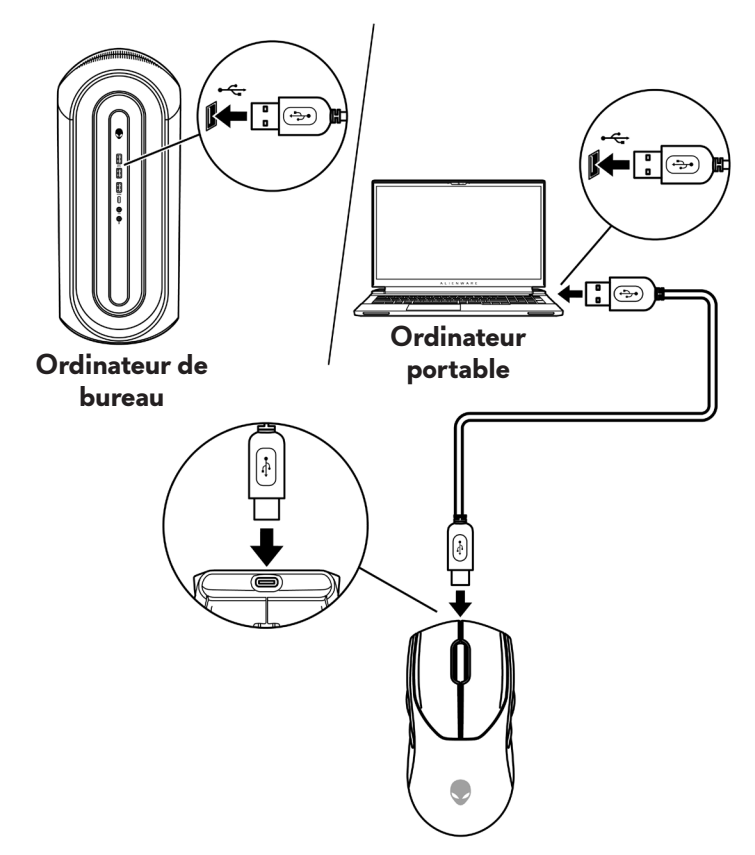

## Allumer la souris

Faites coulisser le bouton d'alimentation vers le bas pour allumer la souris.

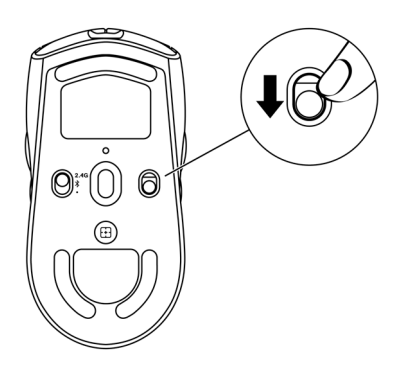

## Charger la batterie

L'Union européenne (UE) impose une exigence commune pour les chargeur des produits sans fil équipés d'une batterie rechargeable intégrée. Pour plus d'informations sur les exigences de l'UE en matière de charge, voir la section Puissance de charge requise.

### Mode câblé

1. Connectez l'extrémité USB-C du câble de recharge USB au port USB-C de la souris.

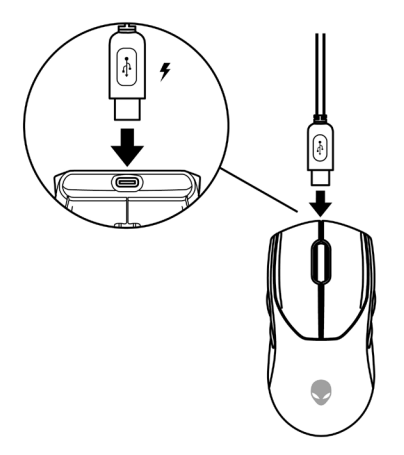

2. Connectez l'autre extrémité du câble de recharge USB sans fil à un port USB disponible de votre ordinateur portable ou de bureau.

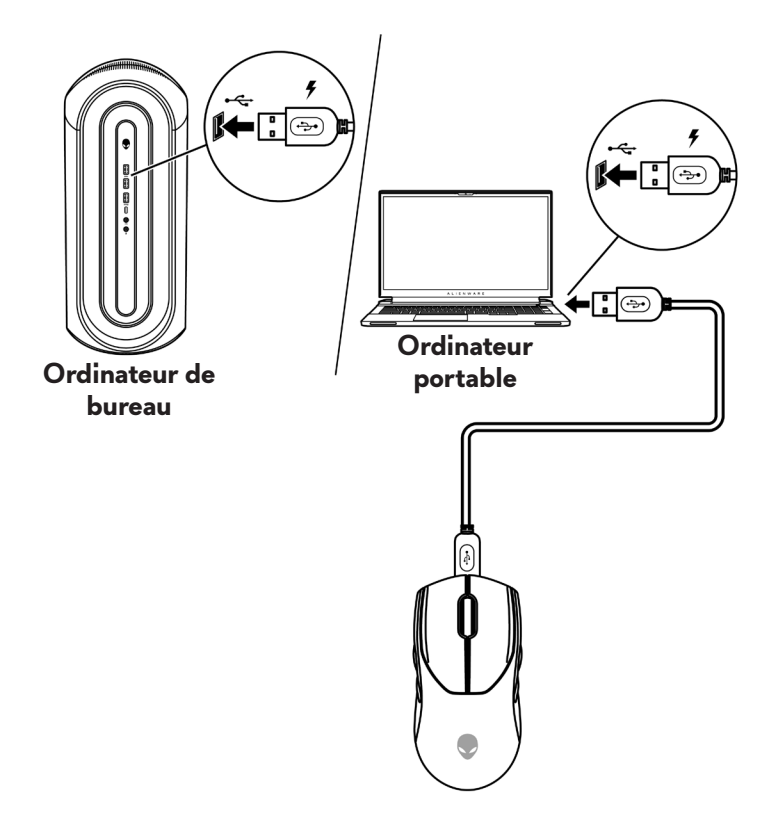

**3.** Lorsque la batterie est complètement rechargée, l'indicateur de batterie clignote en vert pendant 2 secondes, puis reste vert fixe pendant 10 secondes. Après 12 secondes, il revient à l'éclairage par défaut de l'utilisateur.

### Mode sans fil

1. Connectez l'extrémité USB-C du câble de recharge USB au port inférieur de la rallonge de dongle USB. Insérez le dongle sans fil USB dans le port supérieur de la rallonge de dongle.

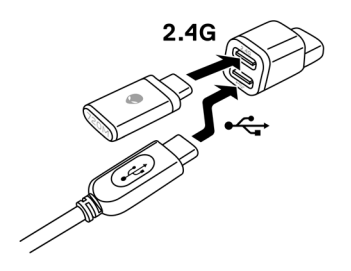

 Connectez l'autre extrémité du câble de recharge USB sans fil à un port USB disponible de votre ordinateur portable ou de bureau.

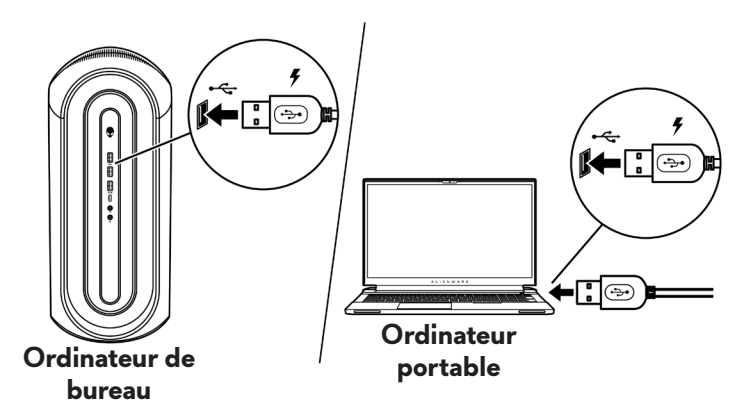

3. Connectez le dongle magnétique USB-C au port USB-C de la souris.

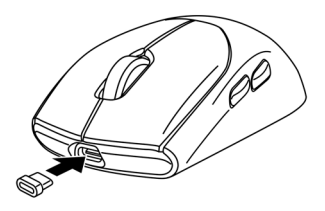

**4.** Fixez l'extrémité magnétique du dongle magnétique USB-C au port magnétique de la rallonge de dongle.

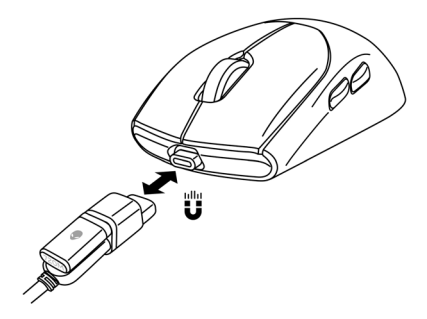

- **5.** Lorsque la batterie est complètement rechargée, l'indicateur de batterie clignote en vert pendant 2 secondes, puis reste vert fixe pendant 10 secondes. Après 12 secondes, il revient à l'éclairage par défaut de l'utilisateur.
- REMARQUE : Utilisez le clip pour retirer le dongle magnétique USB-C de la souris.

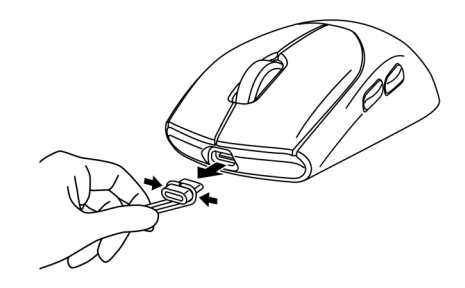

### Couleurs de l'indicateur de la batterie

- Faible puissance : Ambre avec pulsation (
- Chargement : Morphing entre l'ambre et le vert (
   ) pendant 12 secondes. Après 12 secondes, il revient à l'éclairage par défaut de l'utilisateur.
- Complètement chargé : Clignote en vert pendant 2 secondes puis reste vert fixe ( ) pendant 10 secondes. Après 12 secondes, il revient à l'éclairage par défaut de l'utilisateur.

# Alienware Command Center (AWCC)

## Installation de l'application AWCC en utilisant Windows Update

- 1. Naviguez jusqu'au dossier du programme pour vérifier que l'installation de l'application AWCC est terminée.
- 2. Lorsque vous la connectez à l'ordinateur, un message s'affiche pour vous informer que l'installation du logiciel AWCC a commencé.
- **3.** Lancez l'application AWCC et effectuez les étapes suivantes pour télécharger les composants supplémentaires nécessaires :
  - Dans la fenêtre **Paramètres**, cliquez sur **Mise à jour Windows**, puis sur Vérifier les mises à jour pour vérifier la progression de la mise à jour du pilote Alienware.
  - Si la mise à jour du pilote arrête de marcher sur votre ordinateur, installez AWCC à partir du site Web de support Dell.

### Installation de l'application AWCC à partir du site Web de support Dell

Il y a deux versions de AWCC : 5.X et 6.X. AWCC 6.X est disponible pour les ordinateurs Alienware lamcés après 2023 et les systèmes tiers, alors que AWCC 5.X est pour tous les autres ordinateurs.

- 1. Téléchargez AWCC 6.1 ou des versions ultérieures de l'application en suivant les étapes ci-dessous :
  - a. Visitez www.dell.com/support/drivers.
  - b. Entrez "AW720M" dans Identifier votre produit ou la boîte de recherche d'assistance puis cliquez sur le bouton Rechercher.
  - c. Sélectionnez Windows 11 sous Système d'exploitation.
  - d. Téléchargez le type de logiciel approprié pour votre ordinateur.

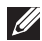

### **REMARQUE** :

- Si vous utilisez un ordinateur qui n'est pas Alienware ou Dell : Cliquez sur le bouton Télécharger de l'application Alienware Command Center - Installeur complet.
- Si AWCC est déjà préinstallé sur votre système et que vous souhaitez réinstaller le logiciel :

### Cliquez sur le bouton Télécharger de l'application Alienware Command Center Application.

- 2. Naviguez vers le dossier où vous avez enregistré les fichiers d'installation.
- **3.** Double-cliquez sur le fichier d'installation et suivez les instructions de l'écran pour installer l'application.
- **4.** Vous verrez **Alienware Command Center** dans Fichiers de programme lorsque l'installation est terminée.
- **5.** Lancez **Alienware Command Center** pour démarrer l'application à partir du menu Démarrer du système d'exploitation.

## Utilisation de Alienware Command Center 6.1 et les versions ultérieures

Alienware Command Center est une application permettant de configurer les périphériques Dell Gaming pris en charge.

### Écran du tableau de bord :

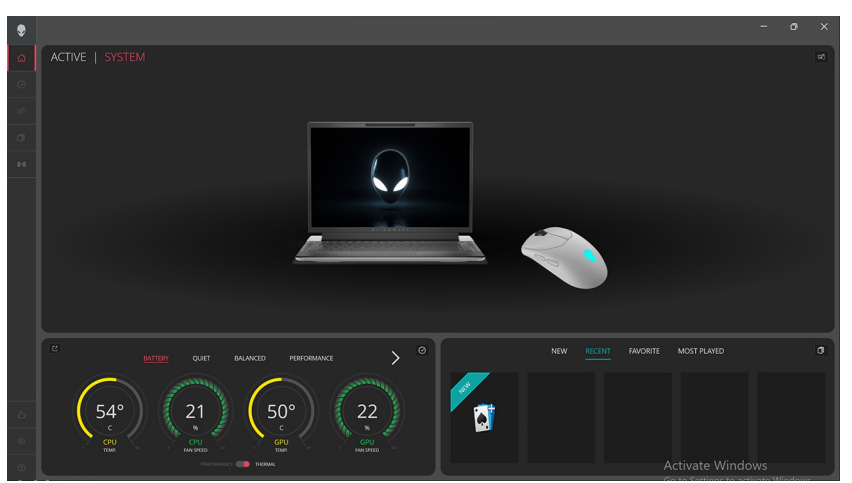

Écran du tableau de bord sur les ordinateurs non Alienware et non Dell :

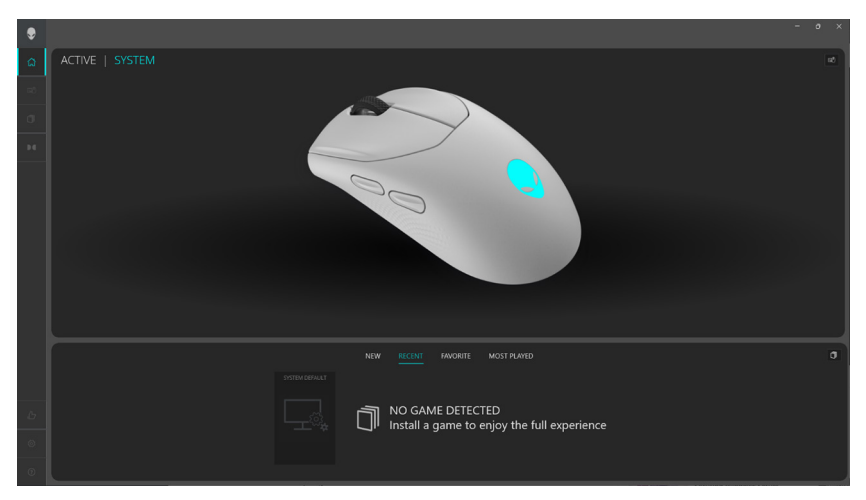

Écran du tableau de bord sur les ordinateurs non-Alienware et non-Dell (mode Bluetooth) :

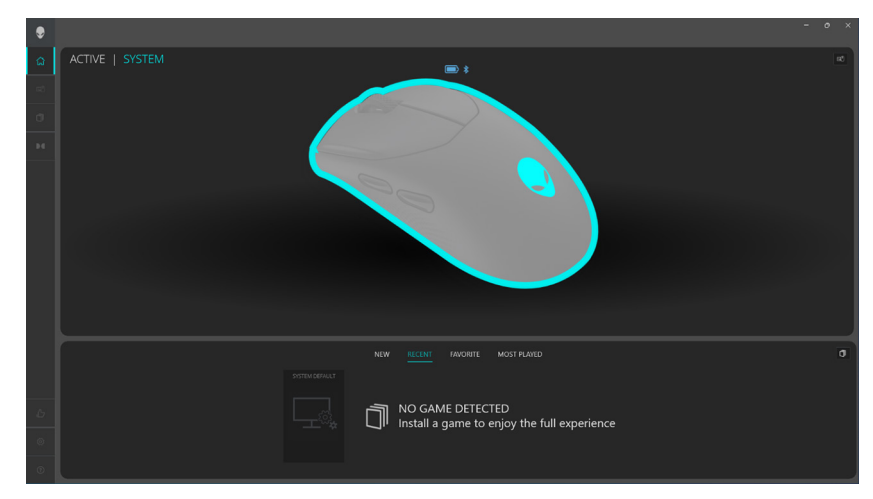

## Caractéristiques principales

### **Connexion en mode Bluetooth**

- Cliquez sur l'image de la souris de jeu sans fil tri-mode Alienware dans le TABLEAU DE BORD pour accéder à ALIENFX.
- Dans PRÉRÉGLAGES ALIENFX sous SYSTÈME, vous pouvez voir les onglets suivants, mais il n'est pas possible de configurer ce qui suit en mode Bluetooth :
  - a. ÉCLAIRAGE
  - **b. BINDS DE TOUCHES**
  - c. PARAMÈTRES
- **3. Indicateur du niveau de la batterie** Le niveau de la batterie et l'icône de l'indicateur du niveau de la batterie sont affichés au-dessus de l'image de la souris. L'indicateur est bleu ou vert lorsque le niveau de la batterie est normal. L'indicateur devient jaune lorsque le niveau de la batterie est faible et rouge lorsque le niveau de la batterie est critique.
- **4. Indicateur de chargement** L'indicateur de niveau de la batterie affiche un symbole d'éclair pendant le chargement de la batterie.
- **5. Icône Bluetooth** : Indique que la souris de jeu sans fil tri-mode Alienware est connectée en mode Bluetooth.

## ÉCLAIRAGE :

| ۲      | < ALIENFX™   SYSTEM | - 0 X                                           |
|--------|---------------------|-------------------------------------------------|
| ۵<br>ه |                     |                                                 |
|        |                     |                                                 |
|        | BATTERY STATUS 🖮 🕯  |                                                 |
|        |                     |                                                 |
|        |                     |                                                 |
|        |                     | Connect Dongle or USB cable to configure device |
|        |                     |                                                 |
|        |                     |                                                 |
|        |                     |                                                 |
|        |                     |                                                 |
|        |                     |                                                 |

### **BINDS DE TOUCHES :**

|     | ALIENFX™   SYSTEM | - o ×                                           |
|-----|-------------------|-------------------------------------------------|
| G   |                   |                                                 |
| •   |                   | Q LIGHTING                                      |
| đ   |                   |                                                 |
| Ð   |                   |                                                 |
|     |                   |                                                 |
|     |                   |                                                 |
|     |                   |                                                 |
|     |                   |                                                 |
|     |                   | Connect Dongle or USB cable to configure device |
|     |                   |                                                 |
|     |                   | д 🗇                                             |
|     |                   |                                                 |
|     |                   |                                                 |
|     |                   |                                                 |
|     |                   |                                                 |
| - 4 |                   |                                                 |
| C   |                   |                                                 |
| G   |                   |                                                 |

### PARAMÈTRES :

| ۲      | <a li=""> <li>&lt; ALIENFX™   SYSTEM</li> </a> |                                           | - • ×     |
|--------|------------------------------------------------|-------------------------------------------|-----------|
| ۵<br>• |                                                |                                           |           |
| ~<br>0 |                                                |                                           | † SETTING |
| Þ¢     |                                                |                                           |           |
|        |                                                |                                           |           |
|        |                                                |                                           |           |
|        |                                                | Connect Donela or LICB cable to configure | a device  |
|        |                                                | connect bongle of obb table to conngula   | ederice   |
|        |                                                | 1 S                                       |           |
|        |                                                |                                           |           |
|        |                                                |                                           |           |
| Ъ      |                                                |                                           |           |
| ۲      |                                                |                                           |           |
| ۲      |                                                |                                           |           |

## Connexion en mode câblé / RF

|   |                                                                                                    |             |                 | - A V |
|---|----------------------------------------------------------------------------------------------------|-------------|-----------------|-------|
| ٢ | <a href="https://www.communication.com"></a> <a href="https://www.communication.com">ALIENFX™   SYSTEM</a> |             |                 |       |
|   |                                                                                                    |             |                 |       |
|   |                                                                                                    |             |                 |       |
|   |                                                                                                    | ALIENFX™ PR | ESET System Def | ault  |
|   |                                                                                                    |             |                 |       |
|   |                                                                                                    | Static D    | davit Bove      |       |
|   |                                                                                                    |             |                 |       |
|   |                                                                                                    |             |                 |       |
|   |                                                                                                    |             |                 |       |

- Cliquez sur l'image de la souris de jeu sans fil tri-mode Alienware dans le TABLEAU DE BORD pour accéder à ALIENFX.
- 2. Dans **PRÉRÉGLAGES ALIENFX** sous **SYSTÈME**, vous pouvez exécuter les fonctions suivantes :
  - A. ÉCLAIRAGE: Configurer l'éclairage de la souris.
  - b. **BINDS DE TOUCHES**: Modifier la fonction des boutons et de la molette de défilement.
  - c. PARAMÈTRES: Configurer les paramètres de l'appareil.
- **3. Indicateur du niveau de la batterie** Le niveau de la batterie et l'icône de l'indicateur du niveau de la batterie sont affichés au-dessus de l'image de la souris. L'indicateur est bleu ou vert lorsque le niveau de la batterie est normal. L'indicateur devient jaune lorsque le niveau de la batterie est faible et rouge lorsque le niveau de la batterie est critique.
- **4. Indicateur de chargement** L'indicateur de niveau de la batterie affiche un symbole d'éclair pendant le chargement de la batterie.
- **5. Remappage des boutons** Remplacement des bouton 1 par 1 pour permettre à l'utilisateur de faire rapidement et facilement des binds de touche. Permet également de cliquer directement sur le bouton de la souris pour créer une macro.

## Configuration de l'éclairage et de l'animation

La souris de jeu sans fil tri-mode Alienware (AW720M) permet à l'utilisateur de modifier l'effet de l'éclairage de la souris avec AWCC et de l'enregistrer sur la souris.

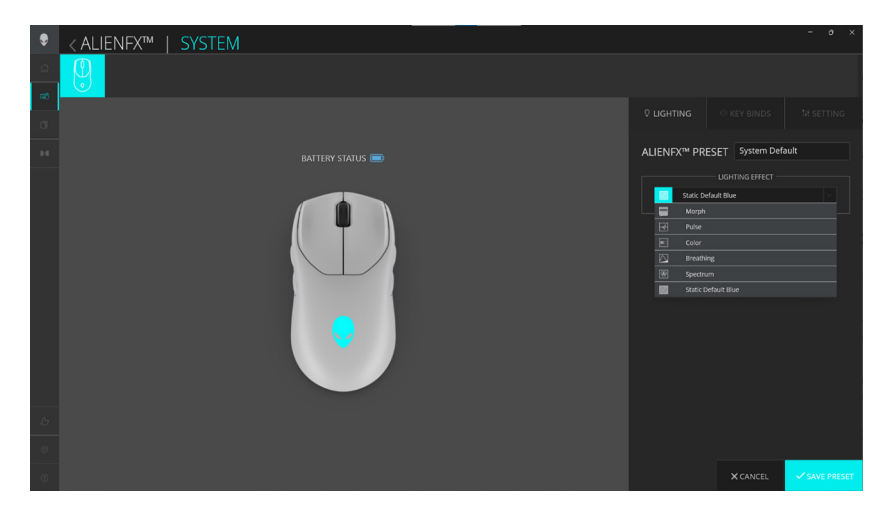

- 1. Cliquez sur l'icône AlienFX.
- 2. Dans PRÉRÉGLAGES ALIENFX sous SYSTÈME, sélectionnez ÉCLAIRAGE dans la barre de menu en haut à droite.
- 3. Dans le menu des animations prises en charge, sélectionnez l'une des options suivantes : Morph, Impulsion, Couleur, Respirant, Spectrum, Bleu statique défaut
- **4.** Pour les animations Morph, Impulsion, Couleur et Respirant, définissez la couleur de l'animation de la souris et le tempo :
  - a. En choisissant une ou plusieurs couleurs avec la bulle de la roue des couleurs ou en entrant la valeur RVB de la couleur désirée ou en la sélectionnant dans les **COULEURS PRÉDÉFINIES**.
  - b. Réglez la luminosité avec le curseur.

Ajustez le tempo de l'effet d'animation avec le curseur.

**5.** Pour l'animation Spectrum, réglez le tempo de l'effet d'animation avec le curseur.

# Assigner et créer un bind de touches

Le bind de touches est une fonction permettant à l'utilisateur de modifier la fonction originale des boutons, de la molette de défilement et du bouton DPI à une autre fonction.

| ۲  | < ALIENFX™   SYSTEM |                                                                                                    | - <b>o</b> ×                          |
|----|---------------------|----------------------------------------------------------------------------------------------------|---------------------------------------|
| 0  |                     |                                                                                                    |                                       |
| .0 |                     | // CREATE NEW MACRO ×                                                                                   | Q LIGHTING 🛛 KEY BINDS 💱 SETTING      |
|    |                     | $\otimes$ remapping $\otimes$ keystroke $\otimes$ macro $\otimes$ shortcut $\bigtriangledown$ textblock | ALIENFX <sup>TM</sup> PRESET Preset_1 |
|    |                     | Remap to                                                                                                |                                       |
|    |                     | Hit Some Keys                                                                                           | ٩                                     |
|    |                     | OR                                                                                                    | All Keybinds                          |
|    |                     | Select Keybind                                                                                          | Disable Button                        |
|    |                     | Select a Keybind 🗸 🗸                                                                                    | 🗉 Left Click 🕕 🛈                      |
|    |                     |                                                                                                    | E Mouse Button 3                      |
|    |                     |                                                                                                    | E Mouse Button 4                      |
|    |                     |                                                                                                    | Mouse Button 5                        |
|    |                     |                                                                                                    | E Right Click ()                      |
|    |                     |                                                                                                    | E Sniper Mode                         |
|    |                     |                                                                                                    | 🖿 My Keybinds 🗸 🗸                     |
|    |                     |                                                                                                    |                                       |
|    |                     | OMICEL X APPLY B                                                                                        |                                       |
| 4  |                     |                                                                                                    |                                       |
|    |                     |                                                                                                    |                                       |
| 13 |                     |                                                                                                    |                                       |

### Création d'un bind de touches :

- 1. Cliquez sur l'icône AlienFX.
- 2. Dans PRÉRÉGLAGES ALIENFX sous SYSTÈME, sélectionnez BINDS DE TOUCHES dans la barre de menu en haut à droite.
- 3. Cliquez sur **CRÉER UNE NOUVELLE MACRO** ou **Sélectionner un bouton** pour créer un nouveau bind de touches du type suivant et assigner le bind de touches à un bouton ou à la molette de défilement :
  - a. **REMAPPING** Le remappage d'un bouton peut être effectué en sélectionnant n'importe quelle touche de la souris dans AWCC. Le remappage ne peut pas être effectué avec l'option Créer une nouvelle macro.
  - b. **FRAPPE DE TOUCHE** Sélectionnez une frappe de touche en appuyant sur une touche du clavier.
  - c. MACRO Enregistrez une série de frappes de touche.
- REMARQUE : Les binds de touches FRAPPE DE TOUCHE et MACRO peuvent répéter la frappe une seule fois, répéter la frappe en alternant la touche, répéter la frappe lorsque vous appuyez sur un bouton ou sur la molette de défilement, ou répéter la frappe plusieurs fois.
  - e. **RACCOURCI** Lance un fichier de programme, ouvre un dossier, un ordinateur ou une adresse internet.

### 26 | Assigner et créer un bind de touches

- e. BLOC DE TEXTE Enregistre un bloc de texte.
- **4.** L'utilisateur peut cliquer sur le bouton **RÉINITIALISER TOUTES LES TOUCHES** pour effacer toutes les affectations de touches.

### Affectation d'un bind de touches :

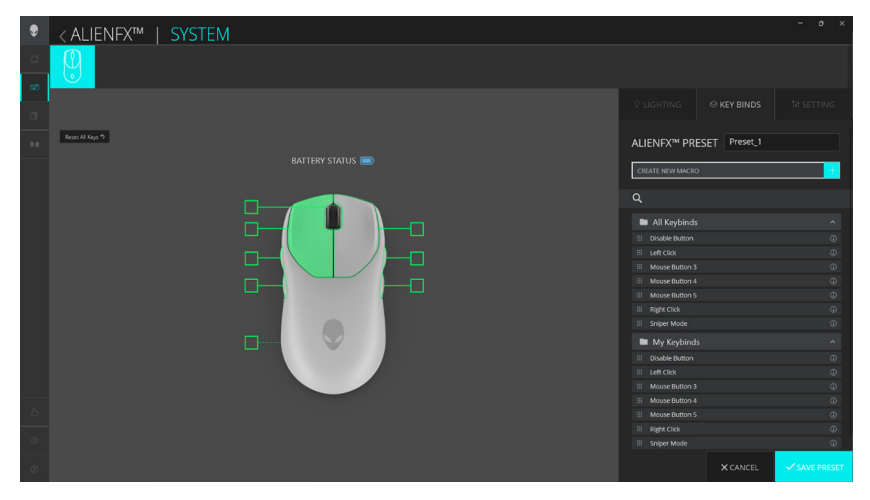

- 1. Cliquez sur l'icône AlienFX.
- 2. Dans PRÉRÉGLAGES ALIENFX sous SYSTÈME, sélectionnez BINDS DE TOUCHES dans la barre de menu en haut à droite.
- Faites glisser un bind de touches existant du dossier TOUS LES BINDS DE TOUCHES ou MES BINDS DE TOUCHES et déposez-le sur l'un des 6 boutons ou sur la molette de défilement. Il y a un nombre de binds de touches prédéfinis qui ne peuvent pas être personnalisés :
  - a. **Désactiver le bouton** Désactive la fonction du bouton ou de la molette de défilement.
  - b. Clic gauche Fonction de clic sur le bouton gauche.
  - c. Clic droit Fonction de clic sur le bouton droit.
  - d. **Mode Sniper** Réduit le DPI au niveau le plus bas pour améliorer la précision du suivi.
  - e. **Bouton de souris 3** Macro personnalisée à assigner au bouton 3 de la souris (bouton avant sur le côté gauche de la souris)
  - f. **Bouton de souris 4** Macro personnalisée à assigner au bouton 4 de la souris (bouton arrière sur le côté gauche de la souris)

- g. **Bouton de souris 5** Macro personnalisée à assigner au bouton 5 de la souris (bouton avant sur le côté droit de la souris)
- h. **Bouton de souris 6** Macro personnalisée à assigner au bouton 6 de la souris (bouton arrière sur le côté droit de la souris)

## Configuration des paramètres de l'appareil

L'utilisateur peut configurer les paramètres de l'appareil dans AWCC.

#### ALLENFX<sup>M</sup> SYSTEM ALLENFX<sup>M</sup> SYSTEM ALLENFX<sup>M</sup> PRESE ALLENFX<sup>M</sup> PRESE ALLENFX<sup>M</sup>

### Paramètres de l'appareil :

- 1. Cliquez sur l'icône AlienFX.
- 2. Dans PRÉRÉGLAGES ALIENFX sous SYSTÈME, sélectionnez PARAMÈTRES dans la barre de menu en haut à droite puis Contrôles.
- **3.** Dans l'onglet **PARAMÈTRES**, les paramètres suivants peuvent être configurés par l'utilisateur :
  - a. Mode endurance auto Cochez la case pour activer le mode d'endurance auto pour économiser l'énergie de la batterie lorsque celleci est à 10 % ou moins.
  - b. Activer économie d'énergie d'éclairage Cochez la case pour éteindre le voyant LED de la tête Alien après une certaine période d'inactivité.
  - c. Délai de taux d'interrogation Cochez la case pour sélectionner l'un des taux d'interrogation de la souris dans la liste déroulante (1 pour le taux le plus élevé ; 4 pour le taux le plus bas). La réglage par défaut est le niveau 1 lorsque la case n'est pas cochée.
  - d. **Améliorer la précision du curseur** Cochez la case pour améliorer la précision du curseur de la souris.

- e. Inverser le bouton principal et le secondaire Cochez la case pour inverser la fonction du bouton gauche avec celle du bouton droit et vice versa.
- f. **Double clic** Déplacez le curseur pour ajuster la durée du double clic de Lent à Rapide.
- g. **Défilement** Déplacez le curseur pour ajuster le nombre de lignes à défiler par cran de la molette de 1 à 100.

# Configuration du niveau de DPI

La souris de jeu sans fil tri-mode Alienware (AW720M) peut être configurée et préréglée avec 5 niveaux de précision différents dans l'unité DPI (Dots Per Inch - Points par pouce).

| ۲  | <a li=""> <li>&lt; ALIENFX™   SYSTEM</li> </a> |                            |             | - • ×         |
|----|------------------------------------------------|----------------------------|-------------|---------------|
| ۵  |                                                |                            |             |               |
| аð |                                                |                            |             |               |
| đ  |                                                |                            |             |               |
| 94 |                                                | ALIENFX <sup>™</sup> PRESE | Preset_1    |               |
|    |                                                | Controls DP1               | Calibration | Update        |
|    |                                                | DP11 DP12                  | DPI3 D      | P14 DP15      |
| Ь  |                                                |                            |             |               |
| ۲  |                                                |                            |             |               |
| ۲  |                                                |                            | X CANCEL    | ✓ SAVE PRESET |

- 1. Cliquez sur l'icône AlienFX.
- 2. Dans PRÉRÉGLAGES ALIENFX sous SYSTÈME, sélectionnez PARAMÈTRES dans la barre de menu en haut à droite puis DPI.
- 3. Vous verrez cinq stages de DPI différents et les niveaux DPI respectifs.
- **4.** Sélectionnez le stage de DPI actuel en appuyant sur le bouton DPI Haut/ Bas de la souris.
- 5. Modifiez le niveau de DPI de n'importe quelle stage de DPI de 0 à 26 000 (sauf pour DPI1 où la plage est de 100 à 26 000) en changeant le curseur vers le haut ou vers le bas. Le réglage du niveau en faisant glisser le niveau de DPI sur 0 désactive le stage de DPI (DPI1 ne peut pas être désactivé).

Les niveaux de DPI par défaut de chaque stage de DPI sont les suivants : Stage 1 : 800

Stage 2 : 1200 (réglage par défaut)

Stage 3 : 1600

- Stage 4 : 2400
- Stage 5 : 3200

## Calibrage de la distance de décollage (LOD)

La souris de jeu sans fil tri-mode Alienware (AW720M) permet à l'utilisateur de calibrer la distance de décollage (LOD), qui est la distance que la souris sera capable de suivre lorsqu'elle est soulevée de la surface de suivi à un niveau inférieur ou égal au paramètre LOD.

### Calibrage LOD :

| ۲ | <ali>ALIENFX™   SYSTEM</ali> |                                                          |             |        |
|---|------------------------------|----------------------------------------------------------|-------------|--------|
|   |                              |                                                          |             |        |
|   |                              |                                                          |             |        |
|   |                              | ALIENFX <sup>™</sup> PRES                                | ET Preset_1 |        |
|   |                              | Controls DPI<br>LOD* 200 mm ~<br>*LOD = Lift-off Distant | Calibration | Update |
|   |                              |                                                          |             |        |
|   |                              |                                                          |             |        |
|   |                              |                                                          |             |        |

- 1. Cliquez sur l'icône AlienFX.
- 2. Dans PRÉRÉGLAGES ALIENFX sous SYSTÈME, sélectionnez PARAMÈTRES dans la barre de menu en haut à droite puis Calibrage.
- **3.** Cliquez sur la liste déroulante **LOD**\* pour sélectionner 1,0 mm ou 2,0 mm pour LOD. Le réglage par défaut est 1,0 mm.

## Mise à jour du firmware et restaurer les réglages d'usine

Vous pouvez mettre à jour le firmware du dongle et de la souris lorsqu'une nouvelle version est disponible. Vous pouvez également réinitialiser les paramètres de la souris aux valeurs d'usine avec un simple clic.

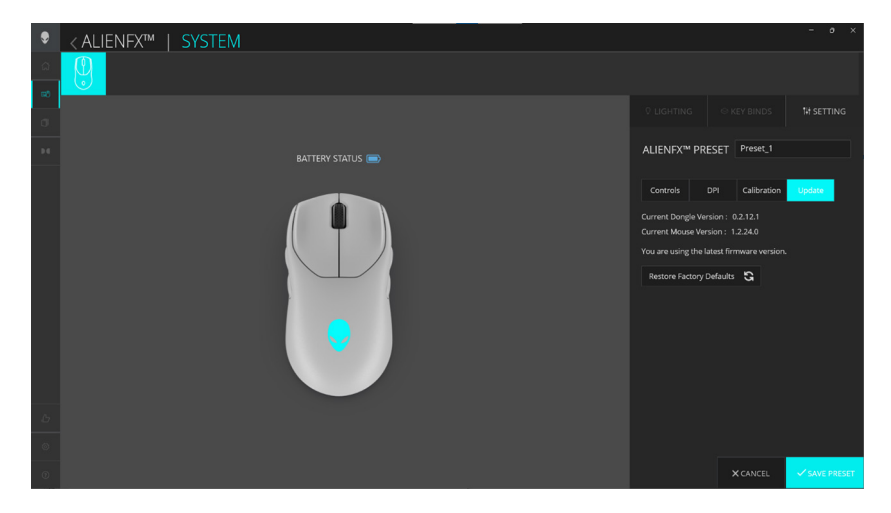

#### Mise à jour du firmware et restaurer les réglages d'usine :

- 1. Cliquez sur l'icône AlienFX.
- 2. Dans PRÉRÉGLAGES ALIENFX sous SYSTÈME, sélectionnez PARAMÈTRES dans la barre de menu en haut à droite puis Mettre à jour.
- **3.** Affiche la version du firmware, vérifiez si un nouveau firmware est disponible. Vous devez connecter le dongle au port USB et la souris avec le câble USB pour mettre à jour le firmware de l'appareil en suivant les étapes de l'écran lorsque disponible.
- **4.** Cliquez sur le bouton **Restaurer les réglages d'usine** pour restaurer l'appareil à son état d'origine.

REMARQUE : La fonction Restaurer les réglages d'usine réinitialisera tous les paramètres et toutes les configurations de la souris aux réglages par défaut, puis AWCC appliquera les paramètres d'éclairage et de macro existants à la souris lorsqu'elle est connectée au système.

# Mise à jour du firmware

Vous pouvez mettre à jour ou rétrograder le firmware de votre souris de jeu sans fil tri-mode Alienware sans utiliser AWCC. Il n'y a pas de limite au nombre de mises à jour ou de rétrogradations du firmware.

### Outil de mise à jour du firmware :

| 🖂 AW720M FW Update Tool - Mouse | ×    |
|---------------------------------|------|
| Mouse Ver: 1.2.24.0             |      |
|                                 |      |
| Update Mouse                    | v2.8 |

- 1. Visitez www.dell.com/support/drivers.
- 2. Entrez "AW720M" dans Identifier votre produit ou la boîte de recherche d'assistance puis cliquez sur le bouton Rechercher.
- Cliquez sur le bouton Télécharger de l'application Mise à jour du firmware pour la souris sans fil Alienware - AW720M et le dongle sans fil Alienware - AW720M.
- 4. Naviguez vers le dossier où vous avez enregistré les fichiers d'installation.
- **5.** Double-cliquez sur le fichier **Mise à jour du firmware** et suivez les instructions de l'écran pour mettre à jour le firmware de votre souris et de votre dongle.
- REMARQUE : Pour être sûr de toujours bien utiliser la dernière version du firmware, il est recommandé de mettre à jour la souris et le dongle en même temps.

# Appairage d'un dongle USB

Vous pouvez appairer ou réappairer un dongle USB avec votre souris de jeu sans fil tri-mode Alienware. Il n'y a pas de limite au nombre d'appairages ou de réappairages que vous pouvez effectuer.

### Outil d'appairage d'un dongle USB :

| 🖂 AW720M FW Update Tool - Dongle | ×    |
|----------------------------------|------|
| Dongle (Nordic) Ver : 0.2.12.1   |      |
|                                  |      |
| Update Dongle                    | v2.8 |

- 1. Visitez www.dell.com/support/drivers.
- 2. Entrez "AW720M" dans Identifier votre produit ou la boîte de recherche d'assistance puis cliquez sur le bouton Rechercher.
- **3.** Cliquez sur le bouton **Télécharger** de l'application Mise à jour du firmware pour la souris sans fil Alienware AW720M.
- 4. Naviguez vers le dossier où vous avez enregistré les fichiers d'installation.
- 5. Double-cliquez sur le fichier Assistant d'appairage et suivez les instructions de l'écran pour appairer ou réappairer votre dongle avec votre souris de jeu sans fil tri-mode Alienware.
- REMARQUE : Vous ne pourrez pas commencer l'appairage si vous n'avez pas connecté le dongle à un port USB et la souris de jeu sans fil tri-mode Alienware (AW720M) à un autre port USB avec un câble.

# Spécifications

## Générales

Numéro de modèle Type de connexion

Configuration système requise

AW720M

Sans fil tri-mode (2,4 GHz, Bluetooth 5.1 et câblé)

- Windows 7, 32/64 bits (sans fonction de prise en charge Alienware)
- Windows 8, 32/64 bits (sans fonction de prise en charge Alienware)
- Windows 8.1, 32/64 bits (sans fonction de prise en charge Alienware)
- Windows 10 RS3 et supérieur, 32/64 bits (avec fonction de prise en charge Alienware)
- Windows 11 (avec fonction de prise en charge Alienware)
- OS X (sans fonction de prise en charge Alienware)

## Électriques

| Tension de fonctionnement     | 5 V                                              |
|-------------------------------|--------------------------------------------------|
| Type de pile                  | Batterie rechargeable Li-ion polymère<br>500 mAh |
| Autonomie de la batterie (LED | <ul> <li>Mode RF : 140 heures</li> </ul>         |
| éteintes)                     | <ul> <li>Mode BLE : 420 heures</li> </ul>        |

## Caractéristiques physiques

| Poids        | Moins de 90 g (moins de 0,1984 lb)    |
|--------------|---------------------------------------|
| Dimensions : |                                       |
| Longueur     | 125 +/- 0,5 mm (4,921 +/- 0,020 po.)  |
| Largeur      | 62 +/- 0,5 mm (2,441 +/- 0,020 po.)   |
| Hauteur      | 37,5 +/- 0,5 mm (1,476 +/- 0,020 po.) |
|              |                                       |

### 36 | Spécifications

## Environnementales

| lemperature :          |                                                         |
|------------------------|---------------------------------------------------------|
| Fonctionnement         | 0°C à 40°C (32°F à 104°F )                              |
| Stockage               | -40 °C à 65 °C (-40 °F à 149 °F)                        |
| Humidité de stockage : | Humidité relative de 95 % maximum ;sans<br>condensation |

## Sans fil

| Transmission RF            | Prend en charge 2,4 GHz et BT5.1 LE |
|----------------------------|-------------------------------------|
| Distance de fonctionnement | Jusqu'à 10 mètres                   |

### Puissance de charge requise

# REMARQUE : Les informations contenues dans cette section s'appliquent uniquement aux pays de l'Union européenne (UE).

### Puissance de charge requise :

L'alimentation fournie par le chargeur doit être comprise entre la puissance minimale requise par l'équipement radio (2,5 W) et la puissance maximale autorisée (5 W) afin d'atteindre la vitesse maximale de charge.

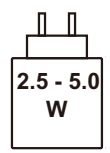

### Изискване за мощност на зареждане:

Мощността, осигурявана от зарядното устройство, трябва да е между минимум 2.5 W, изисквана от радиооборудването, и максимум 5 W, за да се постигне максимална скорост на зареждане.

### Požadavek na nabíjecí výkon:

Aby bylo dosaženo maximální rychlosti nabíjení, musí být výkon dodávaný nabíječkou mezi minimem 2.5 W požadovaným rádiovým zařízením a maximem 5 W.

### Strømkrav til opladning:

Den effekt, der leveres af opladeren, skal være mellem de minimale 2.5 W, der kræves af radioudstyret, og maksimaleffekten på 5 W for at opnå den maksimale opladningshastighed.

#### Charging power requirement:

The power delivered by the charger must be between minimum 2.5 W required by the radio equipment, and maximum 5 W in order to achieve the maximum charging speed.

### Laadimisvõimsuse nõue:

maksimaalse laadimiskiiruse saavutamiseks peab laadija tarnitav võimsus jääma raadioseadmete nõutava minimaalse võimsuse 2.5 W ja maksimaalse võimsuse 5 W vahele.

### Lataustehovaatimus:

Laturin tuottaman tehon on oltava radiolaitteen vaatiman minimin 2.5 W ja maksimin 5 W välillä maksimilatausnopeuden saavuttamiseksi.

### Puissance requise pour le chargement:

L'alimentation fournie par le chargeur doit être comprise entre la puissance minimale requise par l'équipement radio (2.5 W) et la puissance maximale autorisée (5 W) afin d'atteindre la vitesse maximale de chargement.

### Ladeanforderungen:

Die vom Ladegerät bereitgestellte Leistung muss zwischen mindestens 2.5 W für die Funkgeräte und maximal 5 W liegen, um die maximale Ladegeschwindigkeit zu erreichen.

### Απαίτηση ισχύος φόρτισης:

Η ισχύς που παρέχει ο φορτιστής πρέπει να κυμαίνεται μεταξύ των ελάχιστων 2.5 W που απαιτούνται από τον ραδιοεξοπλισμού και των μέγιστων 5 W, προκειμένου να επιτευχθεί η μέγιστη ταχύτητα φόρτισης.

### Töltési teljesítményigény:

A maximális töltési sebesség eléréséhez a töltő által leadott teljesítménynek a rádióberendezés által megkövetelt minimális 2.5 W és a maximális 5 W között kell lennie.

### Requisiti di alimentazione per la ricarica:

L'alimentazione fornita dal caricabatterie deve essere compresa tra i 2.5 W minimi richiesti dall'apparecchiatura radio e i 5 W massimi, al fine di raggiungere la velocità di ricarica massima.

### Uzlādes jaudas prasība:

Lādētāja nodrošinātajai jaudai jābūt no min. 2.5 W, kas nepieciešama radio aprīkojumam, un maks. 5 W, lai sasniegtu maksimālo uzlādes ātrumu.

#### Įkrovimo galios reikalavimai:

Kad būtų pasiektas didžiausias įkrovimo greitis, įkroviklio galia pagal radijo įrangos reikalavimus turi būti ne mažesnė kaip 2.5 W ir ne didesnė kaip 5 W.

### Rekwiżit dwar il-potenza tal-iċċarjġar:

Il-potenza pprovduta miċ-ċarġer trid tkun bejn il-minimu ta' 2.5 W meħtieġ mit-tagħmir tar-radju tiegħek, u l-massimu ta' 5 W biex tinkiseb il-veloċità massima tal-iċċarġjar.

### Vereiste oplaadstroom:

De stroom die door de oplader wordt geleverd, moet tussen minimaal 2.5 W, vereist door de radioapparatuur, en maximaal 5 W zijn om de maximale oplaadsnelheid te bereiken.

#### Wymaganie dotyczące zasilania:

Zasilanie dostarczane przez ładowarkę musi znajdować się w zakresie od wartości minimalnej 2.5 W wymaganej przez urządzenie radiowe po wartość maksymalną 5 W zapewniającą ładowanie z maksymalną szybkością.

### Requisito de potência de carregamento:

A potência fornecida pelo carregador deve situar-se entre o mínimo de 2.5 W exigido pelo equipamento de rádio e o máximo de 5 W, a fim de atingir a velocidade máxima de carregamento.

### Cerință de alimentare pentru încărcare:

Alimentarea furnizată de încărcător trebuie să fie între minimum 2.5 W, valoare impusă de echipamentul radio, și maximum 5 W pentru a obține viteza maximă de încărcare.

### Požiadavky na napájanie:

Na dosiahnutie maximálnej rýchlosti nabíjania musí byť výkon dodávaný nabíjačkou medzi minimom 2.5 W požadovaným rádiovým zariadením a maximom 5 W.

### Zahteve glede moči napajanja:

Za najhitrejše polnjenje mora napajalnik dovajati moč med najmanj 2.5 W (kar zahteva radijska oprema) in največ 5 W.

#### Requisito de carga:

La potencia suministrada a través del cargador debe de ser de entre 2.5 W y 5 W para obtener la velocidad de carga máxima en equipos de radio.

### Strömförsörjningskrav för laddning:

Den ström som levereras av laddaren måste vara mellan minst 2.5 W och högst 5 W enligt radioutrustningens krav för att uppnå maximal laddningshastighet.

#### Требования к мощности для зарядки:

Зарядное устройство должно подавать мощность в диапазоне от 2.5 Вт, согласно минимальному требованию для радиооборудования, до 5 Вт для достижения максимальной скорости зарядки.

## Guide de dépannage

| Solutions possibles                                                                                                    |
|----------------------------------------------------------------------------------------------------|
| Allumez l'interrupteur d'alimentation<br>au dessous de la souris et réessayez.                                                                                                    |
| <ol> <li>En mode sans fil, assurez-vous<br/>que la batterie est suffisamment<br/>chargée.</li> </ol>                                                                                                    |
| <ol> <li>Poussez le bouton d'alimentation<br/>pour éteindre la souris, puis<br/>rallumez-la.</li> </ol>                                                                                                    |
| 3. En mode câblé, connectez le câble<br>de recharge USB à un autre port<br>USB. Attendez qu'un nouveau<br>message apparaisse indiquant que<br>le pilote a été installé correctement<br>avant d'utiliser la souris.                                                                                                    |
| <ul> <li>4. En mode sans fil 2,4 GHz, connectez le dongle sans fil USB à un autre port USB ou connectez le dongle sans fil USB et le câble de recharge USB à la rallonge de dongle. Attendez qu'un nouveau message apparaisse indiquant que le pilote a été installé correctement avant d'utiliser la souris.</li> <li>5. Redémarrez l'ordinateur.</li> </ul> |
|                                                                                                    |

| Problèmes                                                                                                    | Solutions possibles                                                                                                    |
|----------------------------------------------------------------------------------------------------|----------------------------------------------------------------------------------------------------|
| Les lumières de la souris ne s'allument<br>pas                                                                                    | <ol> <li>Appuyez sur n'importe quel bouton<br/>pour réveiller la souris du mode<br/>veille.</li> </ol>                                                                                                    |
|                                                                                                    | <ol> <li>En mode sans fil, assurez-vous<br/>que la batterie est suffisamment<br/>chargée.</li> </ol>                                                                                                    |
|                                                                                                    | <b>3.</b> En mode câblé, connectez le câble<br>de recharge USB à un autre port<br>USB. Attendez qu'un nouveau<br>message apparaisse indiquant que<br>le pilote a été installé correctement<br>avant d'utiliser la souris.                                                                                                    |
|                                                                                                    | <ul> <li>4. En mode sans fil 2,4 GHz, connectez le dongle sans fil USB à un autre port USB ou connectez le dongle sans fil USB et le câble de recharge USB à la rallonge de dongle. Attendez qu'un nouveau message apparaisse indiquant que le pilote a été installé correctement avant d'utiliser la souris.</li> <li>5. Redémarrez l'ordinateur.</li> </ul> |
| La souris ne fonctionne pas à cause<br>de la configuration sélectionnée dans<br>l'application Alienware Command<br>Center (AWCC). | 1. Vérifiez que l'application Alienware                                                                                                    |
|                                                                                                    | Command Center (AWCC) est<br>installée sur votre ordinateur.                                                                                                    |
|                                                                                                    | 2. Ouvrez l'application Alienware<br>Command Center (AWCC) et<br>vérifiez que la configuration<br>sélectionnée a été configurée et<br>enregistrée correctement.                                                                                                    |

| Solutions possibles                                                                                                    |
|----------------------------------------------------------------------------------------------------|
| <ol> <li>En mode câblé, connectez le câble<br/>de recharge USB à un autre port<br/>USB. Attendez qu'un nouveau<br/>message apparaisse indiquant que<br/>le pilote a été installé correctement<br/>avant d'utiliser la souris.</li> </ol>                                                                                                    |
| 2. En mode sans fil 2,4 GHz,<br>connectez le dongle sans fil USB<br>à un autre port USB ou connectez<br>le dongle sans fil USB et le câble<br>de recharge USB à la rallonge de<br>dongle. Attendez qu'un nouveau<br>message apparaisse indiquant que<br>le pilote a été installé correctement<br>avant d'utiliser la souris.                                                                             |
| <b>3.</b> Vérifiez que le capteur n'est pas obstrué ou sale.                                                                                                    |
| <b>4.</b> Le verre ou les surfaces lisses et<br>brillantes ne conviennent pas au<br>capteur de la souris pour détecter<br>les mouvements. L'utilisation d'un<br>tapis de souris en tissu d'une<br>couleur foncée peut améliorer le<br>suivi de la souris.                                                                                                    |
| 5. Enregistrez toutes les données,<br>fermez tous les programmes<br>ouverts, puis redémarrez<br>l'ordinateur portable/de bureau.<br>Lorsque vous n'avez pas d'autre<br>souris ou d'écran tactile, maintenez<br>le bouton d'alimentation enfoncé<br>pendant au moins 15 secondes<br>pour forcer l'ordinateur portable/<br>de bureau à s'éteindre. Toutes les<br>données non enregistrées sont<br>perdues. |
|                                                                                                    |

| Solutions possibles                                                                                                    |
|----------------------------------------------------------------------------------------------------|
| <ol> <li>Assurez-vous que rien n'empêche<br/>les boutons de la souris de bouger.<br/>La plupart des boutons de souris<br/>font un petit bruit lorsqu'ils sont<br/>enfoncés.</li> </ol>                                                                                                    |
| <ol> <li>En mode câblé, connectez le câble<br/>de recharge USB à un autre port<br/>USB. Attendez qu'un nouveau<br/>message apparaisse indiquant que<br/>le pilote a été installé correctement<br/>avant d'utiliser la souris.</li> </ol>                                                                                                    |
| 3. En mode sans fil, connectez le<br>dongle sans fil USB à un autre port<br>USB ou connectez le dongle sans fil<br>USB et le câble de recharge USB<br>à la rallonge de dongle. Attendez<br>qu'un nouveau message apparaisse<br>indiquant que le pilote a été installé<br>correctement avant d'utiliser la<br>souris.                                                                                            |
| <b>4.</b> Enregistrez toutes les données,<br>fermez tous les programmes<br>ouverts, puis redémarrez<br>l'ordinateur portable/de bureau.<br>Lorsque vous n'avez pas d'autre<br>souris ou d'écran tactile, maintenez<br>le bouton d'alimentation enfoncé<br>pendant au moins 15 secondes<br>pour forcer l'ordinateur portable/<br>de bureau à s'éteindre. Toutes les<br>données non enregistrées sont<br>perdues. |
|                                                                                                    |

| Problèmes                                                                                    | Solutions possibles                                                                                                    |
|----------------------------------------------------------------------------------------------|----------------------------------------------------------------------------------------------------|
| Lorsque le curseur se déplace trop<br>lentement                                              | <ol> <li>Vérifiez que le capteur n'est pas<br/>obstrué ou sale.</li> </ol>                                                                                                    |
|                                                                                              | 2. Le verre ou les surfaces lisses et<br>brillantes ne conviennent pas au<br>capteur de la souris pour détecter<br>les mouvements. L'utilisation d'un<br>tapis de souris en tissu d'une couleur<br>foncée peut améliorer le suivi de la<br>souris. |
|                                                                                              | <ol> <li>Modifiez les paramètres de la souris<br/>pour régler la vitesse du curseur.</li> </ol>                                                                                                    |
|                                                                                              | Cliquez sur l'onglet correspondant au<br>système d'exploitation (SE) installé sur<br>votre ordinateur portable/de bureau<br>et suivez les étapes de cette section<br>pour modifier les paramètres.                                                 |
|                                                                                              | <ul> <li>Dans la zone <b>Recherche</b>, tapez</li> </ul>                                                                                                    |
|                                                                                              | <ul> <li>Cliquez ou pressez sur main.cpl<br/>dans la liste des programmes.</li> </ul>                                                                                                    |
|                                                                                              | <ul> <li>Cliquez ou pressez sur l'onglet</li> <li>Options du curseur.</li> </ul>                                                                                                    |
|                                                                                              | <ul> <li>Déplacez la barre de réglage<br/>sous Sélectionner une vitesse de<br/>curseur pour régler la vitesse du<br/>curseur au niveau désiré.</li> </ul>                                                                                          |
|                                                                                              | <ul> <li>Cliquez ou pressez sur OK.</li> </ul>                                                                                                    |
| Problème de décalage du curseur                                                              | Le décalage du curseur peut être dû à<br>des interférences radio avec le dongle<br>USB sans fil. Utilisez la rallonge de<br>dongle pour connecter le dongle USB à<br>l'ordinateur portable/de bureau.                                              |
| Lorsque vous avez des problèmes<br>d'étalonnage de la surface LOD<br>(distance de décollage) | L'étalonnage de la surface LOD dépend<br>des caractéristiques de la surface.                                                                                                    |
|                                                                                              | L'utilisation d'un tapis de souris en tissu<br>d'une couleur foncée peut améliorer<br>l'étalonnage LOD.                                                                                                    |

# Informations réglementaires

### Garantie

### Garantie limitée et politique de retour

Les produits de marque Dell bénéficient d'une garantie matérielle limitée de deux ans. Si le produit est acheté avec un système Dell, il dispose de la garantie du système.

### Pour les clients aux États-Unis :

Cet achat et votre utilisation de ce produit sont soumis à l'accord d'utilisateur final de Dell, que vous trouverez à l'adresse **https://www.dell.com/terms**. Ce document contient une clause d'arbitrage contraignante.

### Pour les clients en Europe, au Moyen-Orient et en Afrique :

Les produits de marque Dell vendus et utilisés sont soumis aux droits légaux nationaux des consommateurs en vigueur, aux conditions de l'accord de vente de détaillant que vous avez conclu (qui s'appliquera entre vous et le détaillant) et aux conditions du contrat de l'utilisateur final de Dell.

Dell peut également proposer une garantie matérielle supplémentaire – l'intégralité des conditions de la garantie et du contrat d'utilisateur final de Dell sont disponibles en accédant à l'adresse **https://www.dell.com/terms**, en sélectionnant votre pays dans la liste en bas de la page « accueil » et en cliquant sur le lien « conditions générales » pour les conditions du contrat d'utilisateur final ou sur le lien « support » pour les conditions de la garantie.

### Pour les clients hors des États-Unis :

Les produits de marque Dell vendus et utilisés sont soumis aux droits légaux nationaux des consommateurs en vigueur, aux conditions de l'accord de vente de détaillant que vous avez conclu (qui s'appliquera entre vous et le détaillant) et aux conditions de la garantie de Dell. Dell peut également proposer une garantie matérielle supplémentaire – l'intégralité des conditions de la garantie de Dell sont disponibles en accédant à l'adresse **https://www.dell.com/terms**, en sélectionnant votre pays dans la liste en bas de la page « accueil » et en cliquant sur le lien « conditions générales » ou « support » pour les conditions de la garantie.